# AI-PHONE Quick guide

## Introduction to AI-PHONE

© Front View

© Side View

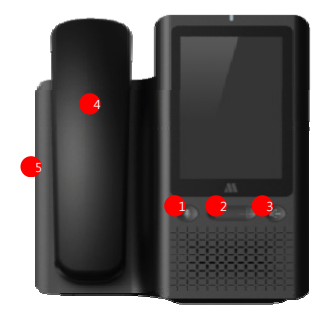

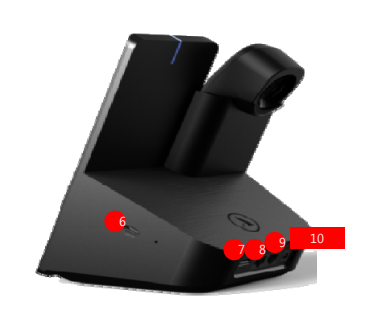

| 1. AI            | AI button.                                                            |
|------------------|-----------------------------------------------------------------------|
| 2. Volume        | Adjust the sound volume.                                              |
| 3. Speaker Phone | During a calling, press the button to call via the external speakers. |
| 4. Handset       | Call with handset.                                                    |
| 5. Headset Jack  | Connect and use headset to call.                                      |
| 6. HDMI port     | Connect the monitor. (TBD)                                            |
| 7. USB port      | Connect to USB devices.                                               |
| 8. PC port       | PC connecting port.                                                   |
| 9. LAN port      | LAN connecting port.                                                  |
| 10. DC 5V        | Power adapter port                                                    |

O Components

Main body / Receiver with connecting cable / LAN Cable / Power Adapter / User manual

## Damage Compensation

## Free Service

Service Guidelines for manufacturer's defects or spontaneous failure within the 12 month Warranty period.

| Types of damage           |                                                                                                 |                                                                                           | Compensation                       |                                         |
|---------------------------|-------------------------------------------------------------------------------------------------|-------------------------------------------------------------------------------------------|------------------------------------|-----------------------------------------|
|                           |                                                                                                 |                                                                                           | Within warranty                    | After warranty                          |
|                           | Major repair within 10 da<br>Major repair within 1 mo                                           | or repair within 10 days from the purchase<br>or repair within 1 months from the purchase |                                    | N/A                                     |
|                           | Damages occurred during shipping or installation                                                |                                                                                           | Exchange                           |                                         |
| Failures of               | Exchanging product required major repair within 1month from<br>exchanging date                  |                                                                                           | Refund                             |                                         |
| performance               | The case of exchange is not possible                                                            |                                                                                           |                                    |                                         |
| and feature               | Repairable case                                                                                 | Same defect occurs 3times                                                                 | Free repair                        | Repair with charge                      |
| when                      |                                                                                                 | Same defect occurs 4times                                                                 |                                    | Repair with charge                      |
| when                      |                                                                                                 | Different defects occur 5times                                                            |                                    | Repair with charge                      |
| products                  | The case of the company loss the product customer request to                                    |                                                                                           | Exchange or<br>refund              | Refund the price adding                 |
| nave been                 | repair.                                                                                         |                                                                                           |                                    | up                                      |
| used in the normal state. | The case of the company does not have parts of the product<br>to repair within retention period |                                                                                           |                                    | 10% of the amount after<br>depreciation |
|                           | The case of the company has parts of the product but repair is<br>impossible                    |                                                                                           |                                    | Refund the amount after<br>depreciation |
|                           | Impossible to repair                                                                            |                                                                                           | Pay fee for repair<br>and exchange | depreciation                            |
|                           | Impossible to repair                                                                            |                                                                                           | Free repair                        | Repair with charge                      |

## Service Charged

Please read the manual carefully. Service fee will be charged when you request non-broken product to fix.

| Fault of users or failure due to mishandling                   | In other cases                                             |
|----------------------------------------------------------------|------------------------------------------------------------|
| - The fault occurred by unauthorized repairs                   | - Natural disasters                                        |
| <ul> <li>Intentional or negligent failures of users</li> </ul> | - End of life of consumable parts                          |
| - Failure of user's mishandling                                | - The product is installed in a different way with the one |
| (Falling, flooding, excessive operating, etc)                  | documented in manual.                                      |
| - Damage due to using unauthorized part or accessory           |                                                            |

## Safety Caution

| _       |                                                                                                 |
|---------|-------------------------------------------------------------------------------------------------|
| No.∉    | Warning₀                                                                                        |
| e<br>10 | Do not arbitrarily disassemble a handset or a power adapter. If so, proper services             |
| 1.0     | will not be provided.                                                                           |
| 2₽      | Do not install the product in such a place with a great deal of dust or gas. $\!\!\!\!\!^{\wp}$ |
| ر<br>مو | Do not install the product in such a place with direct sunlight or where some $heat e$          |
| 3+-     | is generated (i.e. heater, etc.). There is a high risk of fire.4                                |
| ہ<br>40 | Do not install the product in such a place with high humidity. There is a high risk of          |
|         | failure, overheating or electric shock.                                                         |

Do not touch a power adapter when it lightens and thunders. There is a high risk of

- 5°
   elactric shock.°

   6°
   Do not apply too much shock to the product. It may cause a failure of the product.

   Do not use a damaged power plug/cord or a loose socket. (It may cause a fire or
- 7.<sup>ο</sup> an electric shock.)<sup>ο</sup> an electric shock.)<sup>ο</sup> If there is any dust or moisture on the contact surface of a power plug, pull the
- 8° power plug and then wipe out the surface with a dry piece of cloth. (It may cause a fire or an electric shock.)°
- Do not install a handset near any heat-generating device (i.e. heater, cigarette, etc.). (It may cause a fire or an electric shock.)<sup>o</sup>
- ess.). (It may cause a me of an electric shock.)\*

## FCC Caution:

Any Changes or modifications not expressly approved by the party responsible for compliance could void the user's authority to operate the equipment.

This device complies with part 15 of the FCC Rules. Operation is subject to the following two conditions: (1) This device may not cause harmful interference, and (2) this device must accept any interference received, including interference that may cause undesired operation.

## IMPORTANT NOTE:

Note: This equipment has been tested and found to comply with the limits for a Class B digital device, pursuant to part 15 of the FCC Rules. These limits are designed to provide reasonable protection against harmful interference in a residential installation. This equipment generates, uses and can radiate radio frequency energy and, if not installed and used in accordance with the instructions, may cause harmful interference to radio communications. However, there is no guarantee that interference will not occur in a particular installation. If this equipment does

cause harmful interference to radio or television reception, which can be determined by turning the equipment off and on, the user is encouraged to try to correct the interference by one or more of the following measures:

- -Reorient or relocate the receiving antenna.
- -Increase the separation between the equipment and receiver.

—Connect the equipment into an outlet on a circuit different from that to which the receiver is connected.

-Consult the dealer or an experienced radio/TV technician for help.

## FCC Radiation Exposure Statement:

This equipment complies with FCC radiation exposure limits set forth for an uncontrolled environment. This equipment should be installed and operated with minimum distance 20cm between the radiator& your body.

This transmitter must not be co-located or operating in conjunction with any other antenna or transmitter.

## Warranty

The products which are produced and sold from MOIMSTONE CO.,LTD are guaranteed for 12 months from the date you purchased if the products have been used in accordance with those specified in the documentation

## · 12 months from the date of purchase

The products which failed in the production process are free exchanged or repaired from the store you purchased.

## · After 12 months

After the warranty, the repair and exchange service are continually offered for ongoing products. Repair and transportation fees will be charged.

## Exceptions

- 1 Lost or stolen
- Inadvertent damage of users
- (3) Abuse, misuse, and unauthorized repairs
- ④ Improper storage conditions
- (5) Natural Disasters

The warranty is based on Korean damage compensation law. According to the conditions of other countries, details can be changed.

## Specifications

| lain Item.     | Sub Item.                  | Speficition                                                                 |
|----------------|----------------------------|-----------------------------------------------------------------------------|
| System.        | OS.,                       | Android Marshmallow 6.0.                                                    |
|                | CPU.,                      | Coretex A53 Octa Core, 1.5GHz with G6110 GPU, RK3368.                       |
|                | Flash Memory -             | 4GB EMMC Flash.                                                             |
|                | SDRAM Memory.              | 1GB DDR3 SDRAM.                                                             |
|                | CODEC.                     | G.711u/a, G.729, G.722.                                                     |
|                | Handset                    | Support.                                                                    |
| ice Interface. | Headset                    | Support.                                                                    |
|                | Speaker Phone              | Support.                                                                    |
|                | LAN.s                      | 10/100 Base-T with Auto MDIX.                                               |
|                | PC.                        | 10/100 Base-T with Auto MDIX.                                               |
|                | WiFi / Bluetooth           | WiFi 802.11 a/b/g/n/ac.                                                     |
|                |                            | BT V4.2+HS, BLE and backward compatible with BT 1.2, 2.X+EDR                |
| Network.       | Wireless Operating         | Bluetooth : 2402-2480MHz.                                                   |
|                | Frequency Range            | 2.4G WiFi . For FCC available frequency range is 2412-2462MHz.              |
|                |                            | For CE available frequency range is 2412-2472MHz.                           |
|                |                            | 5G WiFi . For FCC available frequency range is 5150-5250MHz & 5725-5850MHz. |
|                |                            | For CE available frequency range is 5150-5350MHz & 5470-5725MHz.            |
| o:             | LCD.s                      | 5" WVGA(480*854) TFT LCD 16.7M Colors -                                     |
| Koupad         | LED.                       | Message indicator support .                                                 |
| neypeu.        | Keypad.                    | S fingers C-Touch                                                           |
| vironmental.s  | Power-                     | DC 5V / 3A.,                                                                |
|                | Dimension<br>(W x L x H)., | 170(W) × 224(L) × 144(H) .                                                  |
|                | Weight.                    | 980g.,                                                                      |
|                | Operating                  | -10°C ~ 50°C /                                                              |
|                | Temp("C)/                  | 10 ~ 95%.                                                                   |
|                | Humid(%).                  |                                                                             |
| Others.        | A1.1                       | Amazon Alexa.                                                               |

## Installation

Optic LAN

WAN port

n

A. How to connect optic LAN direct. 1. Connect internet line of optic LAN to LAN port. 2. Connect computer line to PC port. 3. Connect power adapter.

A-1. How to connect optic LAN to router. 1. Connect internet line of optic LAN to LAN port. 2. Connect LAN port of router to LAN port of phone. 3. Connect computer line to PC port. 4. Connect power adapter.

C 5V 6

Internet

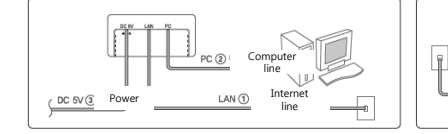

B. Users who use VDSL, modem. 1. Connect internet line to LAN port of modem and phone. 2. Connect computer line to PC port. 3. Connect power adapter.

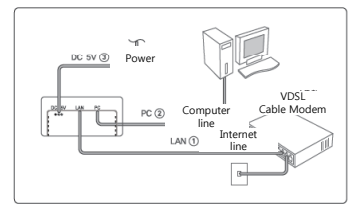

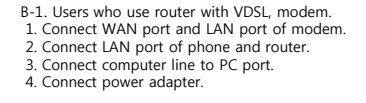

I AN @

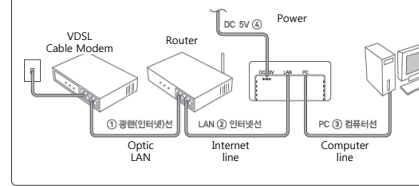

## **Basic Functions**

| Input the call number | Soft hook > Press the phone number > Send                                             |  |
|-----------------------|---------------------------------------------------------------------------------------|--|
| Using Contacts        | [Phone] > [] [Contacts] > Search and select the desired number > Press [ icon         |  |
| Using Recent          | [Phone] > (1) [Recent] > Search the number in Recent > Long press the selected number |  |
| Using Redial          | Sff hook > 💟 [Redial]                                                                 |  |

# ◎ Handset Call

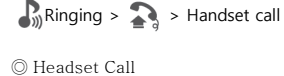

# $\mathbb{R}$ Ringing > $\mathbb{R}$ > Headset call

On a call(Receiver, (Bluetooth)headset, speaker phone), adjust voice volume on the phone by pressing [Volume] button.

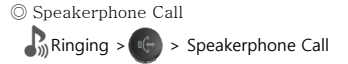

Press 🛒 [MUTE] button during an ongoing call to mute. To unmute the call, press #[MUTE] button once more.

## Setting up Static IP address

- Tap icons on APPS.
   Select More on Wireless & Networks.
- 3. Select Ethernet and enabled Ethernet.
- 4. Select Ethernet IP mode and Choose Static. 5. Enter IP Address, Gateway, Netmask, DNS1,
- DNS2 and press CONNECT button.

## Getting IP address from DHCP

- Tap icons on APPS.
   Select More on Wireless & Network.
- 3. Select Ethernet Menu and enabled Ethernet.
- 4. Select Ethernet IP mode and Choose DHCP.

- 1. Tap 🎽 icons on APPS.
- 2. Select Personalized Account.
- 3. Press Accounts(Line number) and enter account information.
- For instance, Auth ID, Password, Display Name, Domain Server, Proxy Server and press Save button.

## etting up Static IP address

- Tap icons on APPS.
   Select Wi-Fi on Wireless & Networks.
- 3. Turn Wi-Fi on.
- 4. Select AP to connect and Enter the password.
- 5. Select IP settings on Advanced options.
- 6. Select Static.
- Enter IP Address, Gateway, Netmask, DNS1, DNS2 and press CONNECT button.

## Getting IP address from DHCP

- 1. Tap icons on APPS. 2. Select **Wi-Fi** on **Wireless & Network**.
- 3. Turn Wi-Fi on.
- 4. Select AP to connect and Enter the password.
- 4. Select IP settings on Advanced options.
- 5. Select DHCP click and Connect to save.

- © AI Settings
- 1. Press [AI] button.
- 2. Tap "Login with Amazon" 3. Enter the ID & Password and tap "sign in" on the bottom of the screen. If you have no an Amazon account, tap "Create a new Amazon account".

## O Using AI

Press [AI] button on the phone or Say "Alexa" and speak the desired contents. Please refer to the following:

|  | Contents               | Example                                                                                                    |
|--|------------------------|----------------------------------------------------------------------------------------------------|
|  | Making a<br>call       | "Alexa, open stone service and call Amy" or<br>"Alexa, ask stone service to call Amy"                          |
|  |                        | "Alexa, open stone service and call 0101231234" or<br>"Alexa, ask stone service to call 0101231234"            |
|  | To hang<br>up the call | "Alexa, open stone service and hang up the call" or "Alexa, ask stone service to hang up the call".            |
|  | Receiving<br>a call    | "Alexa, open stone service and receive the call" or<br>"Alexa, ask stone service to receive the call"          |
|  | Send a<br>SMS          | "Alexa, open stone SMS and send a SMS to 'Jack' " or<br>"Alexa, ask stone SMS to send a SMS to 'Jack' "        |
|  |                        | "Alexa, open stone SMS and send a SMS to 0101231234"<br>or "Alexa, ask stone SMS to send a SMS to 0101231234 " |

## Trouble shooting guide

| Symptom.                         | How to solve.                                                       |
|----------------------------------|---------------------------------------------------------------------|
|                                  | It can be happened if you turn on the device after you have not     |
|                                  | used for long time                                                  |
| white lines are on the server.   | This is not related to the product life time and performance, thus. |
|                                  | please leave for a while then, it will disappear.                   |
| ↓<br>If the phone is getting bot | If you used the phone for long hours, it will consume a lot of      |
| If the phone is getting not.     | electricity, so it can be happened.                                 |
| No sound.                        | Please check whether the phone has been set as Mute                 |
| 0<br>1                           | This feature is working when your number is registered in a same    |
| Pickup button is not working.    | pickup group. You can contact either network administrator or.      |
|                                  | XQUE service provider                                               |
| <br>4                            | IP-Phone uses Internet line to send voice, so this voice quality is |
| Noise during a call.             | affected by network condition. So, sometimes you will be able to.   |
|                                  | face this issue according to your network condition                 |
|                                  | Check server setting up, or OS. If there is network a issue, please |
| No registration -                | contact your network administrator. And if it is not the network    |
| no registration.                 | related issue, this can be service provider's issue, then contact.  |
|                                  | your servicer provider to check the problem                         |
| Ring tone is too quiet           | Check the ring tone volume on the Menu> Sound                       |